## Inserting Streaming Flash Video Into Blackboard

- 1. Log into your Blackboard account.
- 2. Select the course to which you intend to add the video.
- 3. Select the section in which you wish to add the video.

|                          | Create Item                                                                                                    |
|--------------------------|----------------------------------------------------------------------------------------------------|
| *                        | A content item is any type of file, text, image, or link that appears to users in a Content Area, Learning Module, Lesson Plan, or content folder. |
| Annoucements             | * Indicates a required field.                                                                                                    |
| Faculty Information      |                                                                                                    |
| Template Instructions DO | 1. Content Information                                                                                                    |
| HAT API PTP              | 🔆 Name                                                                                                    |
| Module 1                 | Color of Name                                                                                                    |
| Module 2                 |                                                                                                    |
| Module 3                 | Text                                                                                                    |
| Module 4                 | <b>T</b> $T$ $T$ $T$ <b>P</b> aragraph <b>V</b> Arial <b>V</b> 3 (12pt) <b>V</b> $\vdots$ $\Xi$ $\cdot$ $T$ $\cdot$ $\checkmark$                   |
| Module 5                 | ※ D Ď Q 뼈 예 폰 폰 폰 볼 볼 또 T* Tx # / / / 예 팩 ── ♡ ♡ ·                                                                                                 |
| Module 6                 | @ Ø I I J <sub>x</sub> → Mashups → ¶ 44 0 3 ↓ II II II II II II II II II II II II I                                                                |
| Tests                    |                                                                                                    |
| Discussion Board         |                                                                                                    |
| Web Links                |                                                                                                    |
| (Tools                   |                                                                                                    |
|                          |                                                                                                    |

For example if you want to add the video in module 3. Click on it.

4. Then click on Built content button.

| ⊨ N ≣ ≅ ∎ C îi                                    | Module 3<br>Build Content - Assessments - Tools - Publisher Content -                                                                                                    |  |  |
|---------------------------------------------------|----------------------------------------------------------------------------------------------------|--|--|
| Annoucements<br>Start Here<br>Faculty Information | Module 3 Introduction "Beginning & End Dates"<br>Please remember to delete this template text before making the course available to your students.                                                                                                    |  |  |
| Module 1                                          | Chapters<br>Please remember to delete this template text before making the course available to your students.                                                                                                    |  |  |
| Module 6                                          | Activities and Assignments<br>Please remember to delete this template text before making the course available to your students.                                                                                                    |  |  |
| COURSE MANAGEMENT                                 | Module 3 - Discussion Board<br>Post your Discussion Board question for Module 3 here.<br>Do not make this thread available until the Module 3 begins.<br>Please remember to delete this template text before making the course available to your students. |  |  |

## 5. Click on the item link

| Build Content 🗸      | Assessments 🗸 🛛 Tools 🗸 | Pu |
|----------------------|-------------------------|----|
| Create               | New Page                | I  |
| Item                 | Content Folder          |    |
| File                 | Module Page             |    |
| Link to NOOK Study   | Blank Page              |    |
|                      |                         | -  |
| Audio                | Mashups                 |    |
| Image                | Flickr Photo            |    |
| Video                | SlideShare Presentation |    |
| Web Link             | YouTube Video           |    |
|                      |                         |    |
| Learning Module      |                         |    |
| Lesson Plan          |                         |    |
| Syllabus             |                         |    |
| Course Link          |                         |    |
| Content Package (SCO | RM)                     |    |
|                      |                         |    |

## 6. Name the video

| Content Information                                                                                                    |         |
|----------------------------------------------------------------------------------------------------|---------|
| * Name Name the video                                                                                                    |         |
| Color of Name Black                                                                                                    |         |
| Text                                                                                                    |         |
| $\mathbf{T}  \mathbf{T}  \mathbf{T}  \mathbf{T}  \mathbf{P} \text{ paragraph } \checkmark \text{ Arial } \checkmark 3 (12pt)  \checkmark := \checkmark := \curlyvee  \mathbf{T} \checkmark  \checkmark  \checkmark$                                                                                                    | 🖳 i 🖾 🛠 |
| 发 D D Q 여여 프 프 프 프 프 프 프 프 프 프 프 프                                                                                                    |         |
| @ Ø Ia P ∫ <sub>x</sub> • Mashups ▼ ¶  "  "  "  "  "  "  "  "  "  "  "  "  "  "  "  "  "  "  "  "  "  "  "  "  "  "  "  "  "  "  "  "  "  "  "  "  "  "  "  "  "  "  "  "  "  "  "  "  "  "  "  "  "  "  "  "  "  "  "  "  "  "  "  "  "  "  "  "  "  "  "  "  "  "  "  "  "  "  "  "  "  "  "  "  "  "  "  "  "  "  "  "  "  "  "  "  "  "  "  "  "  "  "  "  "  "  "  "  "  "  "  "  "  "  "  "  "  "  "  "  "  "  "  "  "  "  "  "  "  "  "  "  "  "  "  "  "  "  "  "  "  "  "  "  "  "  "  "  "  "  "  "  "  "  "  "  "  "  "  "  "  "  "  "  "  "  "  "  "  "  "  "  "  "  "  "  "  "  "  "  "  "  "  "  "  "  "  "  "  "  "  "  "  "  "  "  "  "  "  "  "  "  "  "  "  "  "  "  "  "  "  "  "  "  "  "  "  "  "  "  "  "  "  "  "  "  "  "  "  "  "  "  "  "  "  "  "  "  "  "  "  "  "  "  "  "  "  "  "  "  "  "  "  "  "  "  "  "  "  "  "  "  "  "  "  "  "  "  "  "  "  "  "  "  "  "  "  "  "  "  "  "  "  "  "  " |         |
|                                                                                                    |         |

## 7. Click on HTML button in Edit tool bar

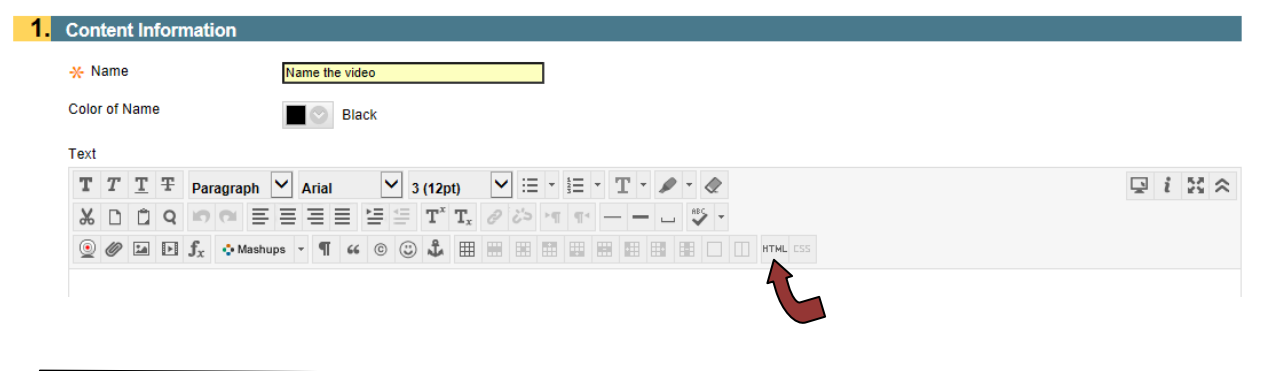

8. Once you click on HTML button you will get a new browser window, here you paste the HTML code that were sent by instructional designer for your video and press update.

| HTML code view - Internet Explorer                                                                                                    | - 9 4         |
|----------------------------------------------------------------------------------------------------|---------------|
| Http://Kieckbeard.unk.edu/webspps/vHie-Enymoniting_monitinenes/advances/insurce_editor/pp?vv9.1.130002.0-3_300.2042002                                                                                                    |               |
| HTML code view                                                                                                    | Wad Wrap      |
| <pre>cacript type='text/javascript' arc='http://flash.ukk.edu/avfs/sefsbject.ja'&gt;C/acript&gt;</pre>                                                                                                    | ~             |
| <pre>ctv is/public/public/state and ville set will be regions/dim<br/>conjuct type "region" (viewscape") (viewscape") (viewsca</pre> | HTML CODE     |
| (/REEDD)                                                                                                    |               |
|                                                                                                    |               |
|                                                                                                    |               |
|                                                                                                    | ~             |
|                                                                                                    | Cancel Update |

Once you press update browser window will be closed.

9. You will get the below message and in the same page go down and press submit button.

| - Name              | name the video                                                 |  |
|---------------------|----------------------------------------------------------------|--|
| Color of Name       | Black                                                          |  |
| Text                |                                                                |  |
| TTTT                | Daragraph 💟 Arial 💟 3 (12pt) 💟 🗄 🔹 🗄 👻 T 🔹 🅒 🖉                 |  |
| X D D Q             | 이 에 프 프 프 프 프 프 프 T T, 8 3> ·ㅋ ㅋ 니 😍 ·                         |  |
| 🧕 🖉 🖬 🖬 j           | x Mashups ▼ ¶ 66 © ② ♣ ⊞ ⊞ № № № ₩ ₩ ₩ ₩ ₩ ₩ ₩ ₩ ₩ ₩ ₩ ₩ ₩ ₩ ₩ |  |
| This text will be n | eplaced                                                        |  |
|                     |                                                                |  |

10. Now you see your video.

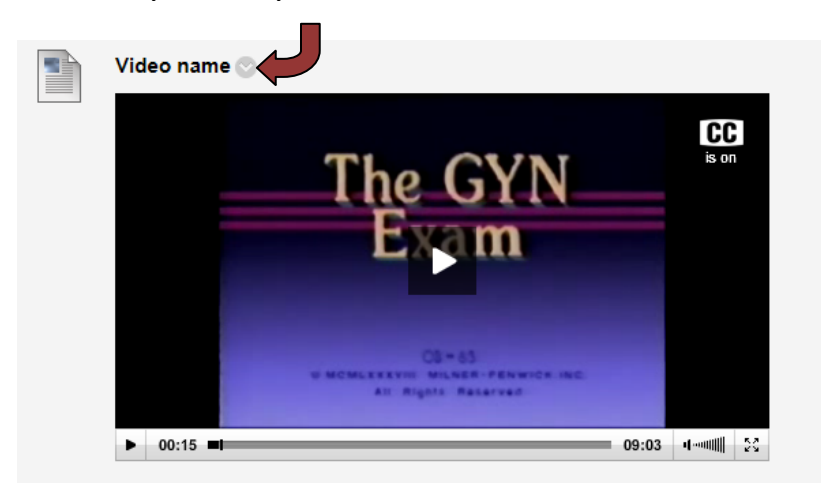

Suppose if you want to delete the video, press the button near video name where you will get the delete option and you can delete it.

Notes: The instructional designers will send you the code for each of your videos in an email. Each video will have its own code and so each video's code will be separated within a single email. If you have problems putting your videos into Blackboard, please contact either Steve (8341 or mcgahansj@unk.edu), Karen (8840 or premerk@unk.edu), or Olimpia (8503 or leitetrambod@unk.edu).